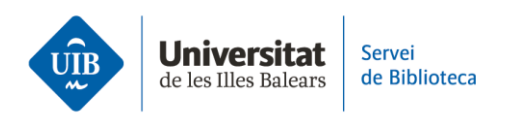

## Web Of Science. Exportar registros a Mendeley en formato .RIS

Una vez obtenidos los resultados de tu búsqueda, puedes exportar el documento o documentos que te interesen mediante un fichero RIS.

Selecciona el documento o documentos y haz clic en Export. Selecciona la opción RIS. En la pantalla siguiente comprueba los datos para la exportación y haz clic en Export. Se genera un archivo en formato .RIS que queda almacenado en tu ordenador.

Para incorporar el documento o documentos a Mendeley lo puedes hacer de dos formas: arrastrar el archivo a la parte central de All references. O hacer clic en *Add new* - *File(s) from computer* y seleccionar el archivo. Los datos se incorporan de forma automática.

Revisa que los datos descriptivos sean correctos (título, autor o autores, fecha, etc.). En caso de que no se haya importado alguno de estos datos, lo puedes añadir manualmente.

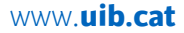